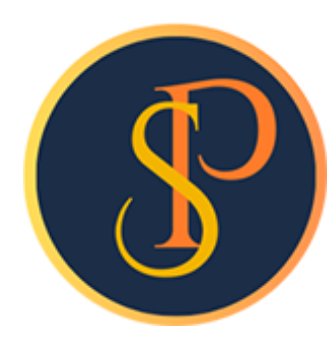

**SP SOFT** 

โปรแกรมบัญชีนิติบุคคลอาคารชุด-หมู่บ้านจัดสรร

09-3694-7050, WWW.SPSOFT2016.COM

# ดู่มือการใช้งาน การเปลี่ยนแปลงชื่อเจ้าของกรรมสิทธิ์

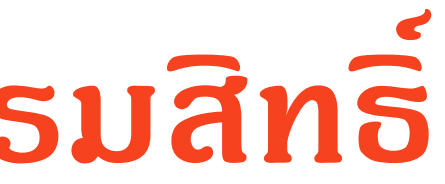

### การเปลี่ยนแปลงชื่อเจ้าของกรรมสิทธิ์ <mark>เข้าที่เมนูข้อมูลหลัก > ข้อมูลห้องชุด</mark> เลือกบ้านเลขที่ที่ต้องการเปลี่ยนชื่อเจ้าของกรรมสิทธิ์

| SP SP SC | SOFT โปรแกรมปัญชีนิติบุตคลอาคารชุด-หมู่บ้านจัดสรร |         |                                            |               |                           |             |             |                  |                 |            |                   |          |
|----------|---------------------------------------------------|---------|--------------------------------------------|---------------|---------------------------|-------------|-------------|------------------|-----------------|------------|-------------------|----------|
| ſ        | นิติบุคคลอาคารชุ                                  | ด เอสพี | ดอนโดมิเ                                   | เนียม         |                           |             |             |                  | นายฟ้าหก        | เขียวสามสิ | iu 🌎 🛒            |          |
|          | ทบ้าหลัก                                          | 101101  | 10.000                                     |               |                           |             |             |                  |                 |            |                   |          |
|          | ข้อมูลหลัก                                        | ขอมูลเ  | อมูลกองบุพ                                 |               |                           |             |             |                  |                 |            |                   |          |
| 0        | ข้อมูลบุคคล                                       | _       | เพิ่ม พิมพ์ ดาวนโหลดเทมเพลต อัปโหลดเทมเพลต |               |                           |             |             |                  |                 |            | เงื่อนไขการดันหา  |          |
| 0        | ข้อมูลท้องชุด                                     | ( ເພັ່ມ |                                            |               |                           |             |             |                  |                 |            |                   |          |
| 0        | <mark>ឆ</mark> ័งប័ល្ខ <del>ទ</del> ី             | _       |                                            |               |                           |             |             |                  |                 |            |                   |          |
| 0        | บัญชีธนาคาร                                       | ลำดับ   | บ้านเลขที่                                 | ท้องชุดเลขที่ | ซื่อเจ้าของธ่วม           | ซื่อผู้เช่า | ประเภท      | สถานะ            | บันทึกล่าสุดโดย | ບັເ        | เทีกล่าสุดวันที่/ | เวลา     |
| 0        | รทัสรายรับลูกทนี                                  | 1       | <u>89/01</u>                               | A101          | เจ้าของห้องชุดเลขที่ 01   |             | พักอาศั     | ย เจ้าของอยู่เอง | นายฟ้าหก เขียว  | สามสิบ 28  | 3/05/2567 1       | 2:46 🛛 🛛 |
| 0        | สินดัา/บริการ                                     | 2       | 89/02                                      | A102          | เจ้าของห้องชุดเลขที่ 02   |             | พาณิชย์     | เจ้าของอยู่เอง   | นายฟ้าหก เขียว  | สามสิบ 28  | 3/05/2567 1       | 4:33 🛛 🛛 |
|          | งานประจาวน                                        | 3       | 89/03                                      | A103          | เจ้าของห้องชุดเลขที่ 03   |             | พาณิชย์     | เจ้าของอยู่เอง   | นายฟ้าหก เขียว  | สามสิบ 28  | 3/05/2567 1       | 4:33 🛛   |
|          | รายงาน<br>๕, ๙                                    | 4       | 89/04                                      | A104          | เจ้าของห้องชุดเลขที่ 04   |             | พาณิชย์     | เจ้าของอยู่เอง   | นายฟ้าหก เขียว  | สามสิบ 28  | 3/05/2567 1       | 4:33 ×   |
| ***<br>• | ดงดาพบฐาน                                         | 5       | 89/05                                      | A105          | เจ้าของห้องชุดเลขที่ 05   |             | พาณิชย์     | เจ้าของอยู่เอง   | นายฟ้าหก เขียว  | สามสิบ 28  | 3/05/2567 1       | 4:33 ×   |
| -0       | จดการฐานขอมูล                                     | 6       | 89/06                                      | A106          | เจ้าของห้องชุดเลขที่ 06   |             | พักอาศั     | ย ปล่อยให้เช่า   | นายฟ้าหก เขียว  | สามสิบ 28  | 3/05/2567 1       | 4:33 🗙   |
|          | อรรถบระเยชน                                       | 7       | 89/07                                      | A107          | เจ้าของห้องชุดเลขที่ 07   |             | พักอาศั     | ย ปล่อยให้เช่า   | นายฟ้าหก เขียว  | สามสิบ 28  | 3/05/2567 1       | 4:33 🗙   |
|          |                                                   | 8       | 89/08                                      | A108          | เจ้าของห้องซุดเลขที่ ๐ธ   |             | พักอาศั     | ย ปล่อยให้เช่า   | นายฟ้าหก เขียว  | สามสิบ 28  | 3/05/2567 1       | 4:33 🗙   |
|          |                                                   | 9       | 89/09                                      | A109          | เจ้าของห้องชุดเลขที่ 09   |             | พักอาศั     | ย เจ้าของอยู่เอง | นายฟ้าหก เขียว  | สามสิบ 28  | 3/05/2567 1       | 4:33 🗙   |
|          |                                                   | 10      | 89/10                                      | A110          | เจ้าของห้องชุดเลขที่ 10   |             | พักอาศั     | ย เจ้าของอยู่เอง | นายฟ้าหก เขียว  | สามสิบ 28  | 3/05/2567 1       | 4:33 🛛   |
|          |                                                   | 11      | TRUE                                       | TRUE          | บริษัท ทรู อินเดอร์เน็ต ด | อร์ป        | พื้นที่ให้เ | ช่า ปล่อยให้เช่า | นายฟ้าหก เขียว  | สามสิบ 01  | /06/2567 1        | 9:38 🛛   |
|          |                                                   |         |                                            |               |                           |             |             |                  |                 |            |                   |          |
|          |                                                   |         |                                            |               |                           |             |             |                  |                 |            |                   |          |
|          |                                                   |         |                                            |               |                           |             |             |                  |                 |            |                   |          |

 $\mathbf{P}$ 

| <b>រាល</b><br>ស្រុ | ปุ่ม j หลง                                                                                                    | งชอเจาของปัจจุบน —                                                             |                                                |                                    |                                   | AL                                                                         |  |
|--------------------|----------------------------------------------------------------------------------------------------|--------------------------------------------------------------------------------|------------------------------------------------|------------------------------------|-----------------------------------|----------------------------------------------------------------------------|--|
|                    | นิติบุคคลอาคารช                                                                                                 | ุด เอสพี ดอนโดมิเนียม                                                          |                                                |                                    | นายฟ้าห                           | าก เขียวสามสิน 🎧 🐖 🏹 🖓                                                     |  |
| <b>*</b>           | ทบ้าหลัก<br>ข้อมูลหลัก                                                                                          | แก้ไขข้อมูลห้องชุด                                                             |                                                |                                    |                                   |                                                                            |  |
| 00                 | ข้อมูลบุคคล<br>ข้อมูลท้องชุด                                                                                    | * บ้านเลขที่:                                                                  | * ท้องซุดเลขที่:                               | โฉนดเลขที่:                        | * อาดาร:                          | ชั้น:                                                                      |  |
| 0                  | ผังบัญชี<br>บัญชีธนาดาร                                                                                         | 89/01                                                                          | A101                                           | 100001                             | อาดาร 1 🗸                         | 1                                                                          |  |
| 0<br>0             | รทัสรายรับลูกทนี้<br>สินต้/บริการ<br>งานประจำวัน<br>รายงาน<br>ดั้งด่าพื้นฐาน<br>จัดการฐานข้อมูล<br>อรรกประโยชน์ | * พื้นที่(ตรม.):                                                               | <ul> <li>อัตราส่วนกรรมสิทธิ์(ตรม.):</li> </ul> | <ul> <li>ประเภทท้องชุด:</li> </ul> | <ul> <li>สถานะท้องชุด:</li> </ul> |                                                                            |  |
| 10                 |                                                                                                    | 29.71                                                                          | 29.71                                          | พักอาศัย 🗸                         | เจ้าของอยู่เอง                    | •                                                                          |  |
| an % ∎             |                                                                                                    | <ul> <li>ชื่อเจ้าของธ่วมปัจจุบัน:</li> </ul>                                   | เปลี่ยน                                        | ชื่อเจ้าของ                        | โอนกรรมสิทธิ์วันที่:              |                                                                            |  |
| Ĩ                  |                                                                                                    | PI-2405-0001 เจ้าของท้องชุดเลขที่ 01                                           | 2                                              | ลูกหนี: เจ้าของร่วม                | 22/12/2566                        | X                                                                          |  |
|                    |                                                                                                    | ชอผูเซาปจจุบน:                                                                 |                                                | ประเภทบุดคล:                       | ยายเขาวนท:                        |                                                                            |  |
|                    |                                                                                                    |                                                                                | 2                                              |                                    |                                   |                                                                            |  |
|                    |                                                                                                    | กาษาในเอกสาร: ทมายเหตุ:                                                        |                                                |                                    | การแจ้งหนี้:                      |                                                                            |  |
|                    |                                                                                                    | ⊙ 🛖 🛛 0 🏶                                                                      |                                                |                                    | 🗆 ไม่แจ้งหนี้                     | อัปโทลดไฟล์                                                                |  |
|                    |                                                                                                    | บันทึก ปิด                                                                     |                                                |                                    |                                   |                                                                            |  |
|                    |                                                                                                    | บันทึกครั้งแรกโดย: นายฟ้าหก เซียวสามสิบ<br>บันทึกครั้งแรกโดย: 28/05/2567 12:46 |                                                |                                    |                                   | บันทึกล่าสุดโดย: นายฟ้าหก เซียวสามสิบ<br>บันทึกล่าสุดโดย: 28/05/2567 12:46 |  |
| ที่จัดเก็          | บฐานข้อมูล: D:\_SP SOFT\                                                                                        | SPC                                                                            |                                                |                                    |                                   | v 1.00                                                                     |  |

#### กดปุ่ม 🔂 เพื่อเพิ่มเจ้าของกรรมสิทธิ์รายใหม่

| SP SO     | FT โปรแกรมปัญชีนิติบุคคลอาคารชุด-ห                                                                                                    | หมู่บ้านจัดสรร                                                                                                    |                                                                                                    |                      | _ & ×             |
|-----------|----------------------------------------------------------------------------------------------------|----------------------------------------------------------------------------------------------------|----------------------------------------------------------------------------------------------------|----------------------|-------------------|
| ſ         | นิติบุคคลอาคาระ                                                                                                    | ชุด เอสพี ดอนโดมิเนีย                                                                                                    | U State State Stat | นายฟ้าหก เขียวสามสิน | €₽₽₽₽₽            |
|           | ทน้ำทลัก<br>ข้อมูลหลัก                                                                                                    | บันทีกการเปลี่ยนแปล                                                                                                    | งชื่อเจ้าของกรรมสิทธิ์                                                                                                    |                      |                   |
|           | ข้อมูลบุคดล<br>ข้อมูลท้องชุด<br>ผังบัญซี<br>บัญซีธนาคาร<br>รทัสรายรับลูกหนี้<br>สินตั/บริการ<br>งานประจำวัน<br>รายงาน<br>ตั้งด่าพื้นฐาน<br>จัดการฐานข้อมูล<br>อรรถประโยชน์ | บ้านเลขที่:<br>ชื่อเจ้าของห้องปัจจุบัน:<br>* ชื่อผู้รับโอนกรรมสิทธิ์:<br>ประวัดิการเปลี่ยนแปลงขี<br>ลำดับ ชื่อเจ้าของเดิม | 89/01 ห้องชุดเลขที่ A101<br>โอนกรรมสิทธิ์วันที่: 22/12/2566                                                                                                    | บันทีกโดย บ้         | ันทึกวันที่∕ เวลา |
| ที่จัดเก็ | บฐานข้อมูล: D:\_SP SOFT                                                                                                    | \SPC                                                                                                    |                                                                                                    |                      | v 1.00            |

 $\mathbf{\Phi}$ 

| SP SP   | OFT โปรแกรมบัญชีนิติบุคคลอาดารชุด-เ                         | หมู่บ้านจัดสรร    |                                                |                  |            |                     |                 | _ <del>_</del> 2 × |
|---------|-------------------------------------------------------------|-------------------|------------------------------------------------|------------------|------------|---------------------|-----------------|--------------------|
| ſ       | นิติบุคคลอาคาระ                                             | ชุด เอสพี ดอนโ    | ດນີເບີຍນ                                       |                  |            |                     | นายฟ้าหก เขียวล | กมสิน 🎧 💷 🚍 เดือ   |
|         | ทนำหลัก<br>ข้อมูลหลัก                                       | บันทึกการเปลี่    | ี่ยนแปลงชื่อเจ้าของกรรมสิทธิ์                  |                  |            |                     |                 |                    |
| 000     | ข้อมูลบุคดล<br>ข้อมูลท้องชุด<br>นังนักเส                    | ບ້າ               | นแลขที่: 89/01                                 |                  |            | ท้องชุดเลขที่: A101 |                 |                    |
| ő       | นัญชีธนา <i>ศ</i> าร                                        | ซื่อเจ้าของห้องป  | เพิ่มข้อมูลบุคคล                               |                  |            |                     |                 |                    |
|         | รทัสรายรับลูกทนี้<br>สินดั7/บริการ<br>งานประจำวัน<br>รายงาน | * ซื่อผู้รับโอนกร | * ชื่อบุดดล:<br>เจ้าของห้องชุดเลขที่ 01 - ใหม่ |                  | ที่อยู่:   |                     |                 |                    |
| 80      | ตั้งคำพื้นฐาน                                               |                   | ประเภทบดดล(1):                                 | โทธตัพท์:        | อีเมล:     |                     | -               |                    |
| •       | จัดการฐานข้อมูล                                             |                   | 💿 บดดลธรรมดา 🔿 มิดิบดดล                        |                  |            |                     |                 |                    |
|         | อรรกประโยชน์                                                | ประวัติการเปลี่ย  | เอาประกัดตัวเห็สีตออนี้เ                       | * Useronueea(a); | 30015°     |                     | -               |                    |
|         |                                                             |                   | ເລຍບຣະຈາທົ່ວຜູ້ເລຍກາຍ:                         |                  |            |                     |                 | لات من             |
|         |                                                             | ลาดบ ชอเจ         |                                                | ลูกหน: เจาของรวม | ⊙ IUA ○ UA |                     | บนทกโดย         | บนทกวนท⁄ เวลา      |
|         |                                                             |                   | ทมายเทตุ:                                      |                  |            |                     |                 |                    |
|         |                                                             |                   |                                                |                  |            |                     |                 |                    |
|         |                                                             |                   |                                                | บันทึก           | ) โปด      |                     |                 |                    |
|         |                                                             |                   |                                                |                  |            |                     |                 |                    |
|         |                                                             |                   |                                                |                  |            |                     |                 |                    |
| ที่จัดเ | ก็บฐานข้อมูล: D:\_SP SOFT                                   | SPC               |                                                |                  |            |                     |                 | v1.00              |
|         |                                                             |                   |                                                |                  |            |                     |                 |                    |

เมื่อกรอกข้อมูลดรบถ้วนแล้ว กดปุ่ม "บันทึก"

### เมื่อกรอกชื่อผู้รับโอนกกรมสิทธิ์แด่บางส่วนโปรแกรมจะแสดงชื่อที่เพิ่มใหม่มาให้เลือก

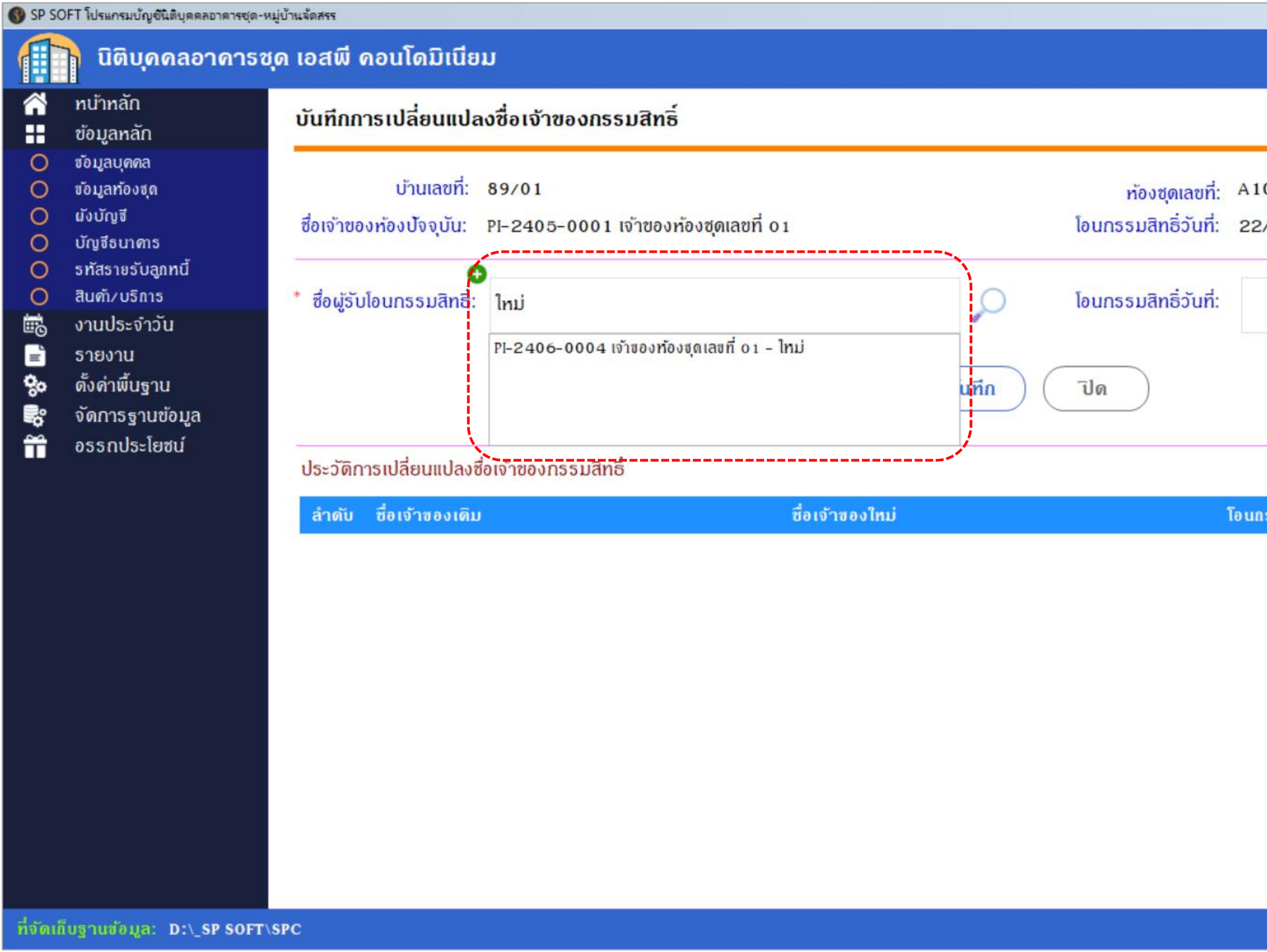

|                   |           |             |                               | <u>- 8 ×</u> |
|-------------------|-----------|-------------|-------------------------------|--------------|
|                   | นายฟ้าหก  | เขียวสามสิน |                               |              |
|                   |           |             |                               |              |
|                   |           |             |                               |              |
| 101               |           |             |                               |              |
| 2/12/2566         |           |             |                               |              |
|                   |           |             |                               |              |
|                   | 1111      |             |                               |              |
|                   |           |             |                               |              |
|                   |           |             |                               |              |
|                   |           |             |                               |              |
|                   |           |             |                               |              |
| เกรรมสิทธิ์วันที่ | บันทึกโดย | ú           | <sup>ั</sup> นทีกวันที่∕ เวลา |              |
|                   |           |             |                               |              |
|                   |           |             |                               |              |
|                   |           |             |                               |              |
|                   |           |             |                               |              |
|                   |           |             |                               |              |
|                   |           |             |                               |              |
|                   |           |             |                               |              |
|                   |           |             |                               |              |
|                   |           |             |                               |              |
|                   |           |             |                               |              |
|                   |           |             |                               | v1.00        |

### เลือกชื่อเจ้าของกรรมสิทธิ์รายใหม่พร้อมทั้งระบุวันที่โอนกรรมสิทธิ์

| SP SO     | FT โปรแกรมปัญชีนิติบุคคลอาคารชุด-ห                                                                                                    | หมู่บ้านจัดสรร                                                      |                                                                                              |                                                                                                    |  |         |                      | <u>- 8 ×</u> |
|-----------|----------------------------------------------------------------------------------------------------|---------------------------------------------------------------------|----------------------------------------------------------------------------------------------|----------------------------------------------------------------------------------------------------|--|---------|----------------------|--------------|
| ſ         | นิติบุคคลอาคาระ                                                                                                    | มุด เอสพี คอนโดมิเนีย                                               | ນ                                                                                            |                                                                                                    |  |         | นายฟ้าหก เขียวสามสิน | ?,           |
| ~~<br>::  | ทบ้าทลัก<br>ข้อมูลทลัก                                                                                                    | บันทึกการเปลี่ยนแปล                                                 | งชื่อเจ้าของกรรมสิทธิ์                                                                       |                                                                                                    |  |         |                      |              |
|           | ขอมูลบุตตล<br>ขอมูลท้องชุด<br>ผังบัญชี<br>บัญชีธนาดาร<br>ธทัสรายรับลูกทนี้<br>สินตั/บริการ<br>งานประจำวัน<br>ธายงาน<br>ดั้งด่าพื้นฐาน<br>จัดการฐานข้อมูล<br>อรรถประโยชน์ | บ้านเลขที่:<br>ซื่อเจ้าของห้องปัจจุบัน:<br>ชื่อผู้รับโอนกรรมสิทธิ์: | 89/01<br>PI-2405-0001 เจ้าของห้องชุดเลขที่ 01<br>PI-2406-0004 เจ้าของห้องชุดเลขที่ 01 - ใหม่ | ท้องชุดเลขที่: A101<br>โอนกรรมสิทธิ์วันที่: 22/12/2566<br>โอนกรรมสิทธิ์วันที่: 10/06/2567 x 📷<br>ก ปิด |  |         |                      |              |
|           |                                                                                                    | ประวดการเปลยนแปลงซ                                                  | อเจาของกรรมสทธ                                                                               |                                                                                                    |  | و مرتما | u                    | الدين مري    |
|           |                                                                                                    |                                                                     |                                                                                              |                                                                                                    |  |         |                      |              |
| ที่จัดเก็ | บฐานข้อมูล: D:\_SP SOFT                                                                                                    | SPC                                                                 |                                                                                              |                                                                                                    |  |         |                      | v 1.00       |
| ເມື່ອ     | กรอกข้อมูลคร                                                                                                    | งบก้วนแล้ว กดปุ่                                                    | ุ่ม "บันทึก" —————                                                                           |                                                                                                    |  |         |                      |              |

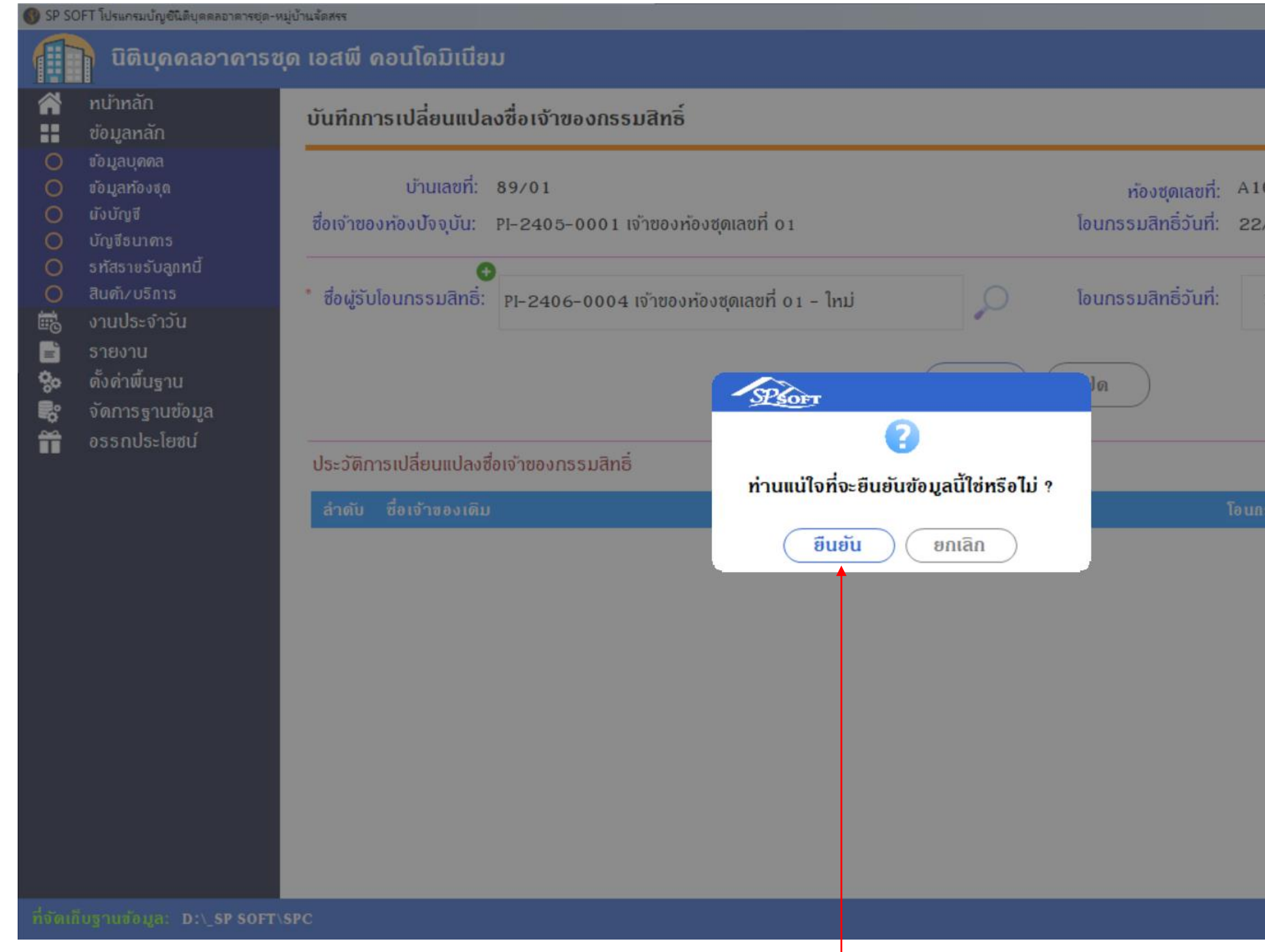

#### กดปุ่ม "ยืนยัน" เพื่อเปลี่ยนแปลงชื่อเจ้าของกรรมสิทธิ์รายใหม่

|            | นายฟ้าหก  | เขียวสามสิน |       |
|------------|-----------|-------------|-------|
|            |           |             |       |
|            |           |             | <br>  |
| 101        |           |             |       |
| 2/12/2566  |           |             |       |
|            |           |             |       |
| 10/06/2567 | X         |             |       |
|            |           |             |       |
|            |           |             |       |
|            |           |             |       |
|            |           |             |       |
|            | บันทึกโดข |             | n     |
|            |           |             |       |
|            |           |             |       |
|            |           |             |       |
|            |           |             |       |
|            |           |             |       |
|            |           |             |       |
|            |           |             |       |
|            |           |             |       |
|            |           |             |       |
|            |           |             |       |
|            |           |             | v1.00 |

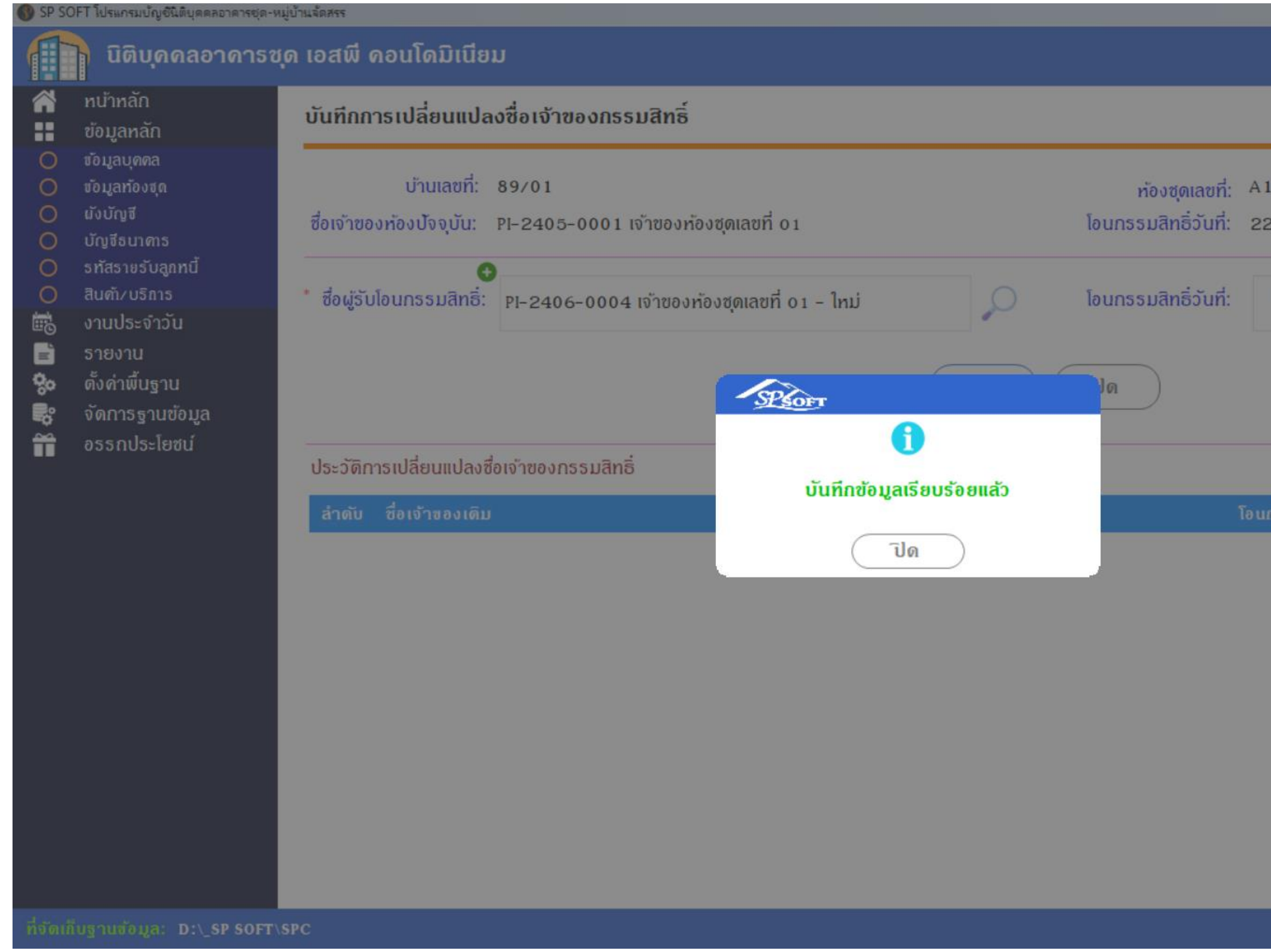

เมื่อกดปุ่ม "ยืนยัน" โปรแกรมจะแจ้งเตือนผลการบันทึกข้อมูล ให้กดปุ่มปิด

|                   |           |             |                   | _ B × |
|-------------------|-----------|-------------|-------------------|-------|
|                   | นายฟ้าหก  | เขียวสามสิน |                   |       |
|                   |           |             |                   |       |
| 101               |           |             |                   |       |
| 2/12/2566         |           |             |                   |       |
| 10/06/2567        | x         |             |                   |       |
|                   |           |             |                   |       |
|                   |           |             |                   |       |
| เกรรมสิทธิ์วันที่ | บันทึกโดย |             | มันทึกวันที่∕เวลา |       |
|                   |           |             |                   |       |
|                   |           |             |                   |       |
|                   |           |             |                   |       |
|                   |           |             |                   |       |
|                   |           |             |                   |       |
|                   |           |             |                   |       |
|                   |           |             |                   |       |
|                   |           |             |                   | v1.00 |

#### ข้อมูลชื่อเจ้าของกรรมสิทธิ์รายใหม่จะมาแสดงแทนชื่อเจ้าของเดิม

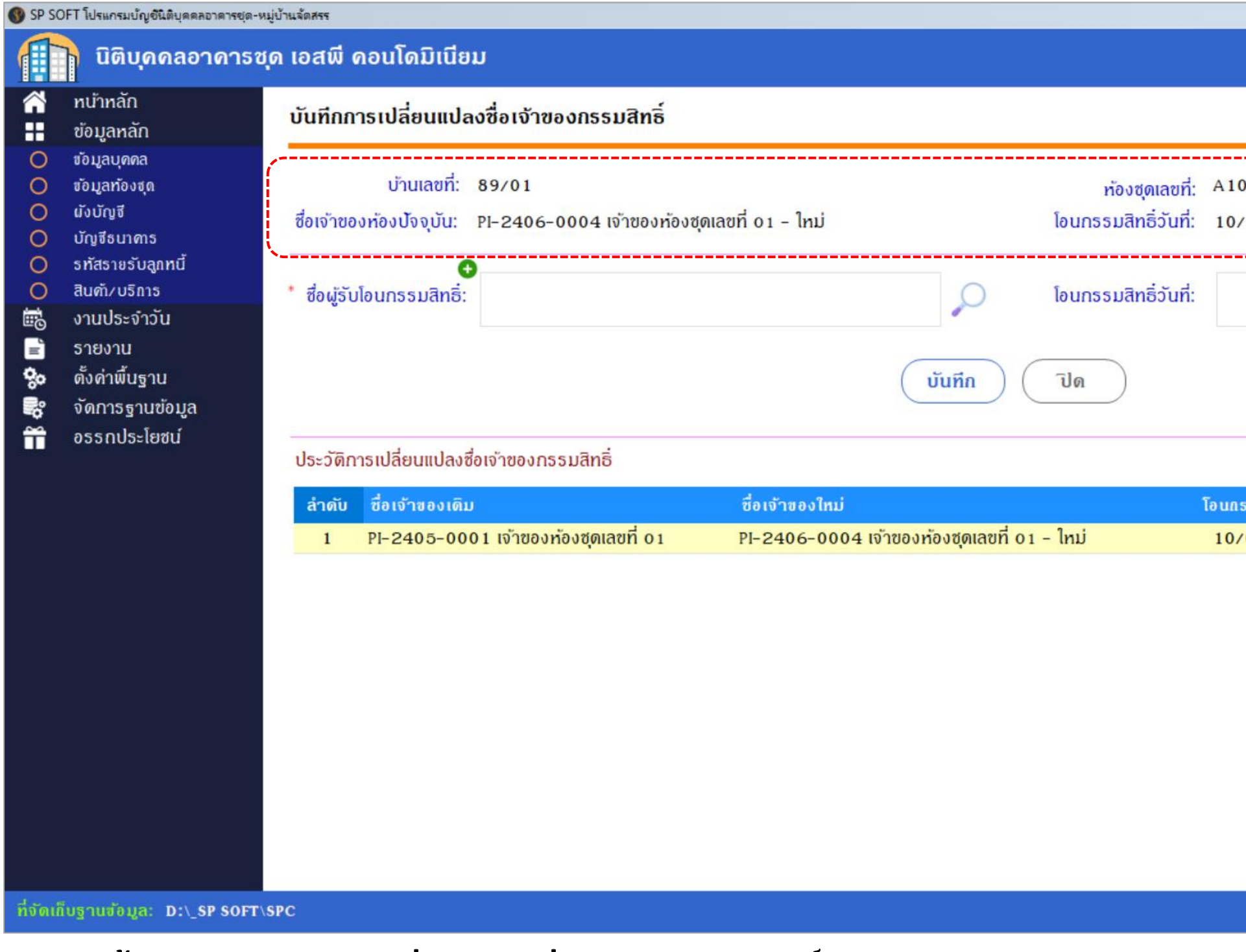

พร้อมทั้งแสดงประวัติการเปลี่ยนแปลงชื่อเจ้าของกรรมสิทธิ์

|                  |           |             |                                | 1.51 V |
|------------------|-----------|-------------|--------------------------------|--------|
|                  | บายป้าหก  | เขียวสวบสิบ |                                |        |
|                  | uiowinni  | 10054 1044  |                                | LOCAN  |
|                  |           |             |                                |        |
|                  |           |             |                                | >      |
| .01              |           |             |                                |        |
| /06/2567         |           |             |                                |        |
|                  | -         |             |                                |        |
|                  |           |             |                                |        |
|                  |           |             |                                |        |
|                  |           |             |                                |        |
|                  |           |             |                                |        |
|                  |           |             |                                |        |
| ารรมสิทธิ์วันที่ | บันทึกโดย |             | บันทึกวันที่∕ เวล <sup>.</sup> | n      |
| /06/2567         | นายฟ้าหก  | เขียวสามสิน | 11/06/2567                     | 13:06  |
|                  |           |             |                                |        |
|                  |           |             |                                |        |
|                  |           |             |                                |        |
|                  |           |             |                                |        |
|                  |           |             |                                |        |
|                  |           |             |                                |        |
|                  |           |             |                                |        |
|                  |           |             |                                |        |
|                  |           |             |                                |        |
|                  |           |             |                                | v 1.00 |

### เมื่อกดปุ่ม "ปิด" จากหน้าที่แล้ว ข้อมูลห้องชุดในส่วนชื่อเจ้าของร่วมปัจจุบันจะเปลี่ยนเป็นชื่อเจ้าของกรรมสิทธิ์รายใหม่

| โติบุคคลอาคารชุด เอสพี ดอนโดมิเนียม       นายฟ้าทก เชี่ยวสามสิน (ค.ศ. 1)         ที่ ทบ้าทลัก       เก้ไขข้อมูลห้องชุด         ข้อมูลกลัก       เข้อมูลกลัก         ข้อมูลกลัก       เข้อมูลกลัก         ข้อมูลกลัก       เข้านเลยที่:         ข้อมูลกลัก       เข้าแลยที่:         ข้อมูลกลัก       เข้าแลยที่:         ข้อมูลกลัก       เข้าแลยที่:         ข้อมูลกลัก       เข้าแลยที่:         ข้อมูลกลัก       เกิโยข้อมูลห้องชุด         มันที่งชับบริป       คาการ:         ข้อมูลกลัก       เข้าแลยที่:         ข้อมูลกลัก       เข้าบเลยที่:         ข้อมูลกลักจุด       เข้าบริป         มันที่งชับรูส       คาการ:         ข้อมูลกลักจุด       เข้าบริป         มันที่(เธรม.):       กับริป         อัดราส่วนกรรมสิทธิ์(เดรม.):       ประเกทห้องชุด:         ข้านประจำวัน       29.71         29.71       พักอาศัย                                                                                                    | - b' × |
|----------------------------------------------------------------------------------------------------|--------|
| หน้าหลัก       แก้ไขข้อมูลห้องชุด         ช่อมูลกลัก       ช่อมูลกลัก         ช่อมูลก้องชุด       * บ้านเลขที่:         ช่อมูลก้องชุด       * บ้านเลขที่:         ช่อมูลก้องชุด       * บ้านเลขที่:         ช่อมูลก้องชุด       * บ้านเลขที่:         ช่อมูลก้องชุด       * บ้านเลขที่:         * บ้านเลขที่:       * ก้องชุดเลขที่:         * ช่อมูลก้องชุด       * ท้องชุดเลขที่:         * ช่อมูลก้องชุด       * ท้องชุดเลขที่:         * ช่อมูลก้องชุด       * ก้องชุดเลขที่:         * ช่อมูลก้องชุด       * ก้องชุดเลขที่:         * ช่อมูลก้องชุด       * ก้องชุดเลขที่:         * ช่อมูลก้องชุด       * ก้องชุดเลขที่:         * ช่อมูลก้องชุด       * ก้องชุดเลขที่:         * ช่อมูลก้องชุด       * ก้องชุดเลขที่:         * ช่อมูลก้องชุด       * ก้องชุดเลขที่:         * ช่อมูลก้องชุด       * ก้องชุดเลขที่:         * ช่อมูลก้องชุด       * ก้องรุดเลขที่:         * ช่อมูลก่าง       * ก้องราส่วนกรรมสิทธิ์(ดรม.):         * ช่อมูลก่าง       * อัดราส่วนกรรมสิทธิ์(ดรม.):         * งานประจำวัน       * อากาะ         * ช่อมูลก่าง       * อัดราส่วนกรรมสิทธิ์(ดรม.):         * งานประจำวัน       * อากาะ         * งานประจำวัน       * อากาะ | LOCIN  |
| ๑ ข้อมูลท้องชุด       • บ้านเลขที่:       • ท้องชุดเลขที่:       โอนดเลขที่:       • อาดาร:       ชั้น:         ๑ ข้อมูลท้องชุด       ผังบัญชี       89/01       A101       100001       อาดาร 1       • 1         ๑ ห้อราส่วนกรรมสิทธิ์(ดรม.):       • ประเภทห้องชุด:       • สถานะห้องชุด:       • สถานะห้องชุด:       • สถานะห้องชุด:         ๑ งานประจำวัน       29.71       29.71       พักอาดัย       • เจ้าของอยู่เอง       •                                                                                                    |        |
| <ul> <li></li></ul>                                                                                                    |        |
| ๑ รทัสรายรับลูกทนี้       * พื้นที่(ตรม.):       * อัดราส่วนกรรมสิทธิ์(ตรม.):       * ประเภทห้องชุด:       * สถานะห้องชุด:         ๑ สินคัม/บริการ       * พื้นที่(ตรม.):       * อัดราส่วนกรรมสิทธิ์(ตรม.):       * ประเภทห้องชุด:       * สถานะห้องชุด:         ๑ งานประจำวัน       29.71       29.71       พักอาศัย       • เจ้าของอยู่เอง       •                                                                                                    |        |
| <ul> <li></li></ul>                                                                                                    |        |
| = S18010                                                                                                    |        |
| 🛠 ตั้งค่าพื้นฐาน<br>* ชื่อเจ้าของธ่วมปัจจุบัน: ประเภทบุคคล: โอนกรรมสิทธิ์วันที่:                                                                                                    |        |
| พิการฐานธอมู่แ         อรรถประโยชน์         PI-2406-0004 เจ้าของห้องชุดเลขที่ 01 - ใหม่         สูกหนี้: เจ้าของร่วม         10/06/2567                                                                                                    |        |
| ชื่อผู้เช่าปัจจุบัน: ประเภทบุคคล: ย้ายเข้าวันที่:                                                                                                    |        |
|                                                                                                    |        |
| กาษาในเอกสาร: ทมายเทตุ: การแจ้งหนี้:                                                                                                    |        |
| <ul> <li>อ ปไม่แจ้งหนี้</li> <li>อัปโหลดไฟล์</li> </ul>                                                                                                    |        |
| บันทึก ปิด                                                                                                    |        |
| บันทึกครั้งแรกโดย: นายฟ้าทก เซียวสามสิบ                                                                                                    | สามสิน |
| บันทึกครั้งแรกโดย: 28/05/2567 12:46                                                                                                    | 13:06  |
| ที่จัดเก็บฐานข้อมูล: D:\_SP SOFT\SPC                                                                                                    | v 1.00 |

#### หน้าแสดงข้อมูลห้องชุดในส่วนชื่อเจ้าของร่วมก็จะเปลี่ยนเป็นชื่อเจ้าของกรรมสิทธิ์รายใหม่

🚯 SP SOFT โปรแกรมบัญชันิติบุคคลอาคารชุด-หมู่บ้านจัดสรร

#### นิติบุคคลอาคารชุด เอสพี คอนโดมิเนียม

|          | - L'L                                 |          |              |               |                                |             |                       |                              |                                |                             |                |   |
|----------|---------------------------------------|----------|--------------|---------------|--------------------------------|-------------|-----------------------|------------------------------|--------------------------------|-----------------------------|----------------|---|
| <b>~</b> | ทน้ำทลัก<br>**                        | ข้อมูลเ  | ท้องชุด      |               |                                |             |                       |                              |                                |                             |                |   |
|          | ขอมูลหลก                              | _        |              |               |                                |             |                       |                              |                                |                             |                | _ |
| 0        | ข้อมูลบุดคล                           | <u> </u> | ~            |               |                                |             |                       |                              |                                |                             |                |   |
| 0        | ข้อมูลท้องชุด                         | ເພັ່ມ    | (พิมพ์       | ดาวน์โหล      | ลดเทมเพลต 🛛 🤅 อัปโหลดเ         | กมเพลด      |                       |                              |                                |                             | เงอนไขการคนทา  |   |
| 0        | <mark>ជ</mark> ័งប័ល្ខ <del>រ</del> ី |          |              |               |                                |             |                       |                              |                                |                             |                |   |
| 0        | บัญชีธนาคาร                           | ลำดับ    | บ้านเลขที่   | ห้องชุดเลขที่ | ซื่อเจ้าของธ่วม                | ชื่อผู้เช่า | ประเกท                | สถานะ                        | บันทึกล่าสุดโดย                | บันทึกล่าส                  | (ดวันที่∕ เวลา |   |
| 0        | ธทัสธายธับลูกทนี้                     | 1        | <u>89/01</u> | A101          | เจ้าของห้องชุดเลขที่ 01 – ใหม่ |             | พักอาศัย              | เจ้าของอยู่เอง               | นายฟ้าหก เขียวสาม              | มสิน 11/06/2                | 2567 13:06     | × |
| 0        | สินต้า/บริการ                         | 2        | 89/02        | A102          | เจาของทองชุดเลขที่ 02          |             | พาณิชย์               | เจ้าของอยู่เอง               | นายฟ้าหก เขียวสา               | າມສົບ 28/05/2               | 2567 14:33     | × |
| Ш©       | งานประจำวน                            | 3        | 89/03        | A103          | เจ้าของห้องชุดเลขที่ 03        |             | พาณิชย์               | เจ้าของอยู่เอง               | นายฟ้าหก เขียวสา               | າມສົບ 28/05/2               | 2567 14:33     | × |
|          | รายงาน<br>ตั้งด่าพื้นฐาน<br>~         | 4        | 89/04        | A104          | เจ้าของห้องชดเลขที่ 04         |             | พาณิชย์               | เจ้าของอย่เอง                | นายฟ้าหก เขียวสา               | າມສົບ 28/05/2               | 2567 14:33     | × |
| 80       |                                       | 5        | 89/05        | A105          | เจ้าของห้องชดเลขที่ 05         |             | พาณิชย์               | เจ้าของอ <mark>ย่</mark> เอง | นายฟ้าหก เขียวสา               | າມສົບ 28/05/2               | 2567 14:33     | × |
| -0       | จดการฐานขอมูล                         |          | 00.000       | 1100          | ,<br>                          |             | ui a sa din           | باطع دار تعام                | นอนฟ้อ เมืองอุสา               |                             |                | _ |
| <b>m</b> | อรรกประโยชน์                          | 6        | 89/06        | A106          | เงาของหองชุดเลขท 06            |             | WI10-IM8              | 040910101                    | นายพาทก เชยวลา                 | IDAU 28/05/2                | 2567 14:33     | × |
|          |                                       | 7        | 89/07        | A107          | เจ้าของห้องชุดเลขที่ 07        |             | พักอาศัย              | ปล่อยให้เช่า                 | <mark>นายฟ้าหก เขี</mark> ยวสา | າມສົບ <mark>28/0</mark> 5/2 | 2567 14:33     | × |
|          |                                       | 8        | 89/08        | A108          | เจ้าของห้องชุดเลขที่ ดธ        |             | พักอาศัย              | ปล่อยให้เช่า                 | นายฟ้าหก เขียวสา               | າມສົບ 28/05/2               | 2567 14:33     | × |
|          |                                       | 9        | 89/09        | A109          | เจ้าของห้องชุดเลขที่ 09        |             | <mark>พักอาศัย</mark> | เจ้าของอยู่เอง               | นายฟ้าหก เขียวสา               | າມສົບ 28/05/2               | 2567 14:33     | × |
|          |                                       | 10       | 89/10        | A110          | เจ้าของห้องซุดเลขที่ 10        |             | พักอาศัย              | เจ้าของอยู่เอง               | นายฟ้าหก เขียวสา               | າມສົບ 28/05/2               | 2567 14:33     | × |
|          |                                       | 11       | TRUE         | TRUE          | บริษัท ทรู อินเดอร์เน็ต ดอร์ป  |             | พื้นที่ให้เช่า        | ปล่อยให้เช่า                 | นายฟ้าหก เขียวสา               | າມສົບ 01/06/2               | 2567 19:38     | × |
|          |                                       |          |              |               |                                |             |                       |                              |                                |                             |                |   |

ที่จัดเก็บฐานข้อมูล: D:\\_SP SOFT\SPC

นายฟ้าหก เขียวสามสิน 🕋 🎫 📴 🙈

\_ 8 ×

v1.00

| กดปุ่                | ຸ່ມ 🕅 ເພັນໜ໌                                                                  | จากหน้าที่แล้ว แล้ว            | າດດປຸ່ມ 🕞                         | องานการเปลี่ยนแปลง                                       | ชื่อเจ้าของกรรมสีท | າອົ້    |               |                      |        |
|----------------------|-------------------------------------------------------------------------------|--------------------------------|-----------------------------------|----------------------------------------------------------|--------------------|---------|---------------|----------------------|--------|
| SP SOFT              | T โปรแกรมปัญชีนิติบุคคลอาคารชุด-                                              | หมู่บ้านจัดสรร                 |                                   |                                                          |                    |         |               |                      | _ 8 ×  |
|                      | นิติบุคคลอาคาระ                                                               | <i>ม</i> ุด เอสพี คอนโดมิเนียม |                                   |                                                          |                    |         |               | นายฟ้าหก เขียวสามสิเ |        |
|                      | ทบ้าหลัก<br>ข้อมูลหลัก                                                        | รายงานข้อมูลท้องชุด            |                                   |                                                          |                    |         |               |                      |        |
| 0                    | ข้อมูลบุคคล                                                                   |                                | จากบ้านเลขที่:                    | ถึงบ้านเลขที่: —— เ                                      | ระเกทห้องซุด:      | สถาเ    | นะท้องชุด:    |                      |        |
| 000                  | ขอมูลทองชุด<br>ผังบัญชี<br>มัดเสียเวคาร                                       |                                | 89/01 -                           | TRUE •                                                   | == ทั้งทมด ==      | • ==    | ทั้งทมด ==    | •                    |        |
|                      | รทัสรายรับลูกทนี้<br>สินตัว/บริการ<br>งานประจำวัน<br>รายงาน<br>ตั้งค่าพื้นรวม |                                | เลือกประเภทแบบฟอ<br>⊙ รูปแบบที่ 1 | ร์ม<br>lแบบที่ 2 🔿 รูปแบบที่ 3<br>มแปลงซื่อเจ้าของกรรมสิ | กธ์                | Preview | แก้ไขแบบฟอร์ม | ี โด                 |        |
| * <b>8</b><br>}<br>* | จัดการฐานข้อมูล<br>อรรกประโยชน์                                               |                                |                                   |                                                          |                    |         |               |                      |        |
|                      |                                                                               |                                |                                   |                                                          |                    |         |               |                      |        |
| ที่จัดเก็บ           | มฐานข้อมูล: D:\_SP SOFT                                                       | \SPC                           |                                   |                                                          |                    |         |               |                      | v 1.00 |

#### จะแสดงหน้าเลือกเงื่อนไขการพิมพ์ธายงานการเปลี่ยนแปลงชื่อเจ้าของกรรมสิทธิ์

#### 🚯 SP SOFT โปรแกรมบัญขึ้นดิบุคคลอาคารชุด-หมู่บ้านจัดสรร นิติบุคคลอาคารชุด เอสพี คอนโดมิเนียม $\sim$ ทน้ำหลัก รายงานการเปลี่ยนแปลงชื่อเจ้าของกรรมสิทธิ์ H ข้อมูลหลัก 0 ข้อมูลบุคคล จากบ้านเลขที่: ประเภทท้องชุด: ถึงบ้านเลขที่: สถานะเ ข้อมูลท้องชุด 0 • == n 0 • ผังบัญชี • 89/01 TRUE == ทั้งทมด == 0 บัญชีธนาคาร เลือกประเภทแบบฟอร์ม ุธทัสธายธับลูกทนี้ 0 แก้ไขแบบฟอร์ม สินดำ/บริการ ⊙ เจ้าของ 🔿 ผู้เช่า กลับ 0 Preview in. งานประจำวัน = รายงาน ตั้งค่าพื้นฐาน 80 เลือกประเภท เจ้าของ แล้วกดปุ่ม "Preview" จัดการฐานข้อมูล R, Ĩ อรรกประโยชน์

ที่จัดเก็บฐานข้อมูล: D:\\_SP SOFT\SPC

|            |          |             | - 8 > |
|------------|----------|-------------|-------|
|            | นายฟ้าหก | เขียวสามสิน | LOCI  |
|            |          |             |       |
| ท้องชุด:   |          |             |       |
| เึ้งทมด == |          | •           |       |
|            |          |             |       |
|            |          |             |       |
|            |          |             |       |
|            |          |             |       |
|            |          |             |       |
|            |          |             |       |
|            |          |             |       |
|            |          |             |       |
|            |          |             |       |
|            |          |             |       |
|            |          |             |       |
|            |          |             |       |
|            |          |             |       |
|            |          |             |       |
|            |          |             |       |
|            |          |             | v1.00 |

🖨 Print 🎯 Open 🚽 Save 🔹 😭 🔹 😭 🖉 🚺 🔄 🔋 👔 👫 💷 💷 🔛 🗣 Close

#### รายงานการเปลี่ยนแปลงชื่อเจ้าของกรรมสิทธิ์

#### นิติบูลคลอาลารชูด เอฉพี คอนโดมิเนียม รายงานการเปลี่ยนแปลงเจ้าของ

<mark>ลำดับ บ้านเลขที่ ห้องชุดเลขที่ ชื่อเจ้าของเดิม ชื่อเจ้าของใหม่ โอนกรรมสิทธิ์วันที่ เปลี่ยนแปลงวันที่</mark> 1 89/01 A101 เจ้าของห้องชุดเลขที่ 01 เจ้าของห้องชุดเลขที่ 01 - ใหม่ 10/06/2567 11/06/2567

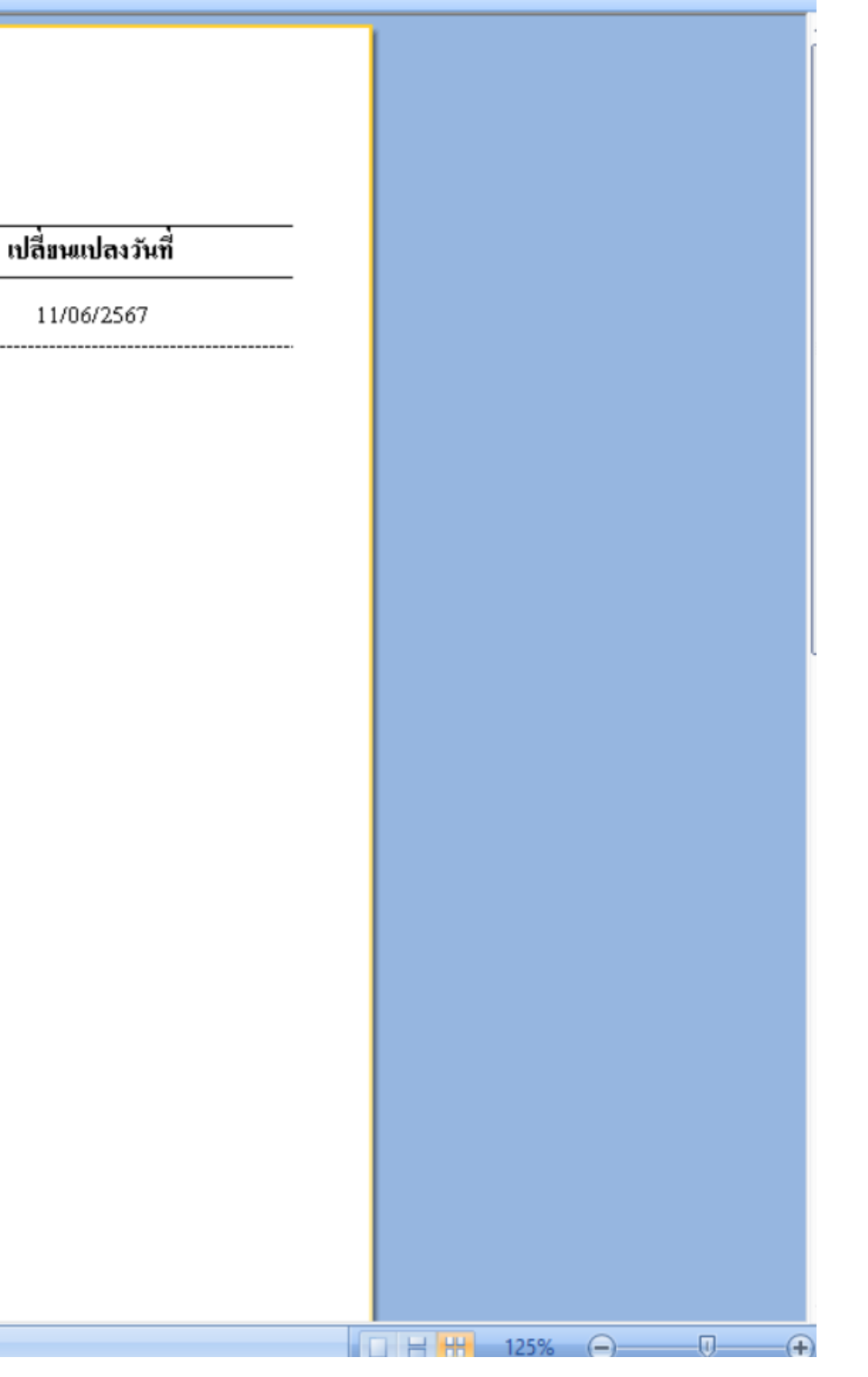

# **SP SOFT** โปรแกรมบัญชีนิติบุคคลอาคารชุด-หมู่บ้านจัดสรร

Website: <a href="https://www.spsoft2016.com">www.spsoft2016.com</a>

LineID: <a href="mailto:spsoft2016.com">spsoft2016.com</a>

Tel.: 09-3694-7050

เวลาทำการ: **09.00 - 17.00 น. ทุกวัน** 

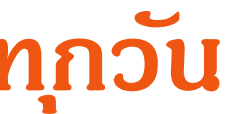